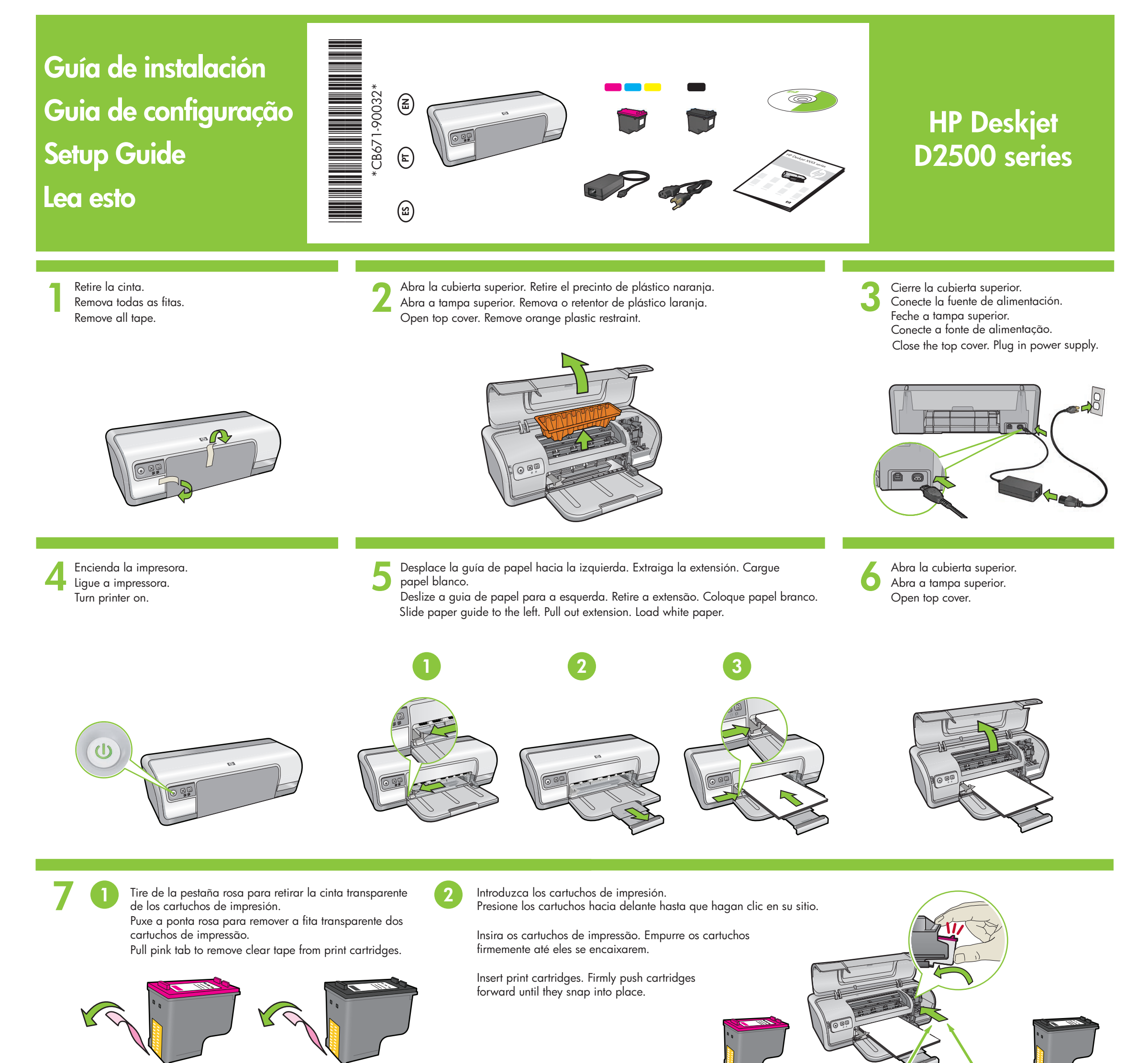

No toque la banda de cobre. Não toque na tira de cobre. Do not touch copper strip.

Introduzca el cartucho de impresión de tres colores en el lado izquierdo. Insira o cartucho de impressão colorido à esquerda. Introduzca el cartucho de impresión negro en el lado derecho. Insira o cartucho de impressão preto à direita.

Insert the tri-color print cartridge on the left.

Insert the black print cartridge on the right.

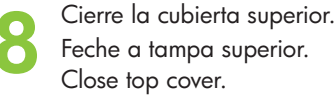

Feche a tampa superior.

Conecte el cable USB. Conecte o cabo USB. Connect USB cable.

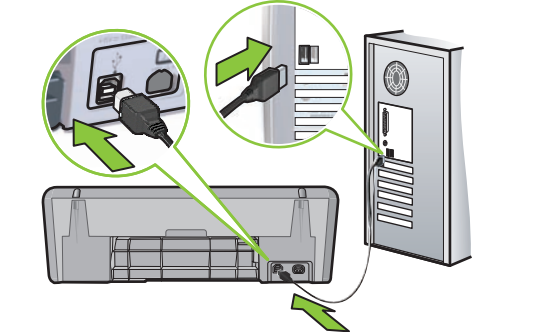

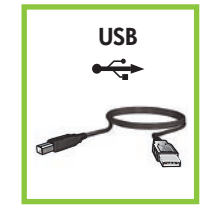

Adquiera un cable USB por separado si no se incluye. Adquira um cabo USB separadamente se não for fornecido. Purchase a USB cable separately if it is not included.

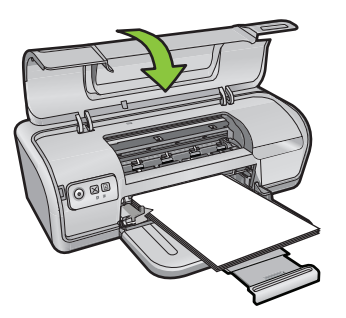

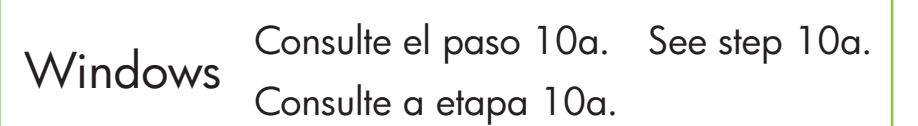

Consulte el paso 10b. See step 10b. Macintosh Consulte a etapa 10b.

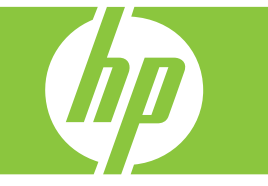

# Windows

### Instale el software de la impresora

- 1 Aparecerá un asistente en su equipo.
- 2 Siga las instrucciones que aparecen en la pantalla.3 Introduzca el CD cuando se le indigue.
- 4 Aparecerá el asistente HP en la pantalla.
- 5 Siga las instrucciones del asistente que aparecen en la pantalla.

### Instalar o software da impressora no Windows

- 1 Um assistente é exibido no seu computador.
- **2** Siga as instruções exibidas na tela.
- 3 Insira o CD quando solicitado.4 A tela do assistente da HP é exibida.
- 5 Siga as instruções exibidas na tela do assistente da HP.

#### sigu as misinoções exibidas na leia do assisiente da mi.

### ¿No aparece la pantalla?

- 1. Haga clic en el botón **Inicio** y, a continuación, seleccione la opción **Ejecutar**.
- 2. Haga clic en el botón Examinar.
- 3. Seleccione el **CD HPPP** en la lista desplegable de la opción **Buscar en**.
- Seleccione la opción Configuración y, a continuación, haga clic en el botón Abrir.
- 5. Haga clic en **Aceptar** y siga las instrucciones que aparecen en la pantalla.
- Si no hay ningún dispositivo plug and play, consulte la Guía de referencia.

# Si hay un error en la instalación del software de Windows:

- 1 Retire el CD de la unidad de CD-ROM y, a continuación, desconecte el cable USB del equipo.
- 2 Reinicie el equipo.
- **3** Desactive temporalmente los cortafuegos y cierre el software antivirus. Reinicie estos programas una vez que se haya instalado la impresora.
- 4 Introduzca el CD del software de la impresora en la unidad de CD-ROM del equipo y, a continuación, siga las instrucciones que aparecen en pantalla para instalar el software de la impresora. No conecte el cable USB hasta que se le indique.

5 Una vez terminada la instalación, reinicie el equipo.

# Não há tela?

- 1. Clique no botão **Iniciar** e selecione **Executar**.
- 2. Clique no botão Procurar.
- Selecione HPPP CD na lista suspensa de consulta.
- 4. Selecione **Configurar** e clique no botão **Abrir**.
- Clique em OK e siga as instruções exibidas na tela.
- Se não houver plug and play, consulte o Guia de referência.

### Se a instalação do software do Windows falhar:

- Remova o CD da unidade de CD-ROM e desconecte o cabo USB do computador.
- 2 Reinicie o computador.
- **3** Desative temporariamente qualquer software de firewall e feche os softwares antivírus. Reinicie esses programas após a instalação do software da impressora.
- 4 Insira o CD do software da impressora na unidade de CD-ROM do computador e siga as instruções exibidas na tela para instalar o software. Não conecte o cabo USB até que seja solicitado.
- 5 Ao concluir a instalação, reinicie o computador.

## Install Windows printer software

- A wizard displays on your computer.
  Follow the screens.
  Insert the CD when directed.
  The HP wizard screen displays.
  Follow onscreen instructions in the
- HP wizard.
- TH WIZUIU.

#### No screen?

- 1. Click the **Start** button, then select **Run**.
- 2. Click the **Browse** button.
- 3. Select **HPPP CD** in the **Look in** drop-down list.
- 4. Select **Setup**, then click the **Open** button.
- 5. Click **OK**, then follow the onscreen instructions.
- If there is no plug and play, see the Reference Guide.

# If the Windows software installation fails:

- 1 Remove the CD from the computer's CD-ROM drive, and then disconnect the USB cable from the computer.
- **2** Restart the computer.
- **3** Temporarily disable any software firewall and close any anti-virus software. Re-start these programs after the printer software is installed.
- **4** Insert the printer software CD in the computer's CD-ROM drive, then follow the onscreen instructions to install the printer software. Do not connect the USB cable until you are told to do so.
- **5** After the installation finishes, restart the computer.

# Macintosh

**0**b

### Instale el software de la impresora de Macintosh

- 1 Introduzca el CD del software de la impresora en la unidad de CD-ROM.
- 2 Haga doble clic en el icono del CD en la ventana Finder si aún no está abierta.
- **3** Haga doble clic en el icono del instalador.
- 4 Acepte el acuerdo de licencia.
- 5 Haga clic en Instalar.
- Espere a que se complete la instalación.

### Instalar o software da impressora para Macintosh

- 1 Insira o CD do software da impressora na unidade de CD-ROM.
- 2 Clique duas vezes no ícone do CD na janela Localizar, se não estiver aberta.
- 3 Clique duas vezes no ícone do instalador.
- 4 Aceite o contrato de licença.

### 5 Clique em Instalar.

Aguarde a conclusão da instalação.

### Install Macintosh printer software

- 1 Insert the printer software CD into the CD-ROM drive.
- **2** Double-click the CD icon in the Finder window, if it is not already open.
- **3** Double-click the installer icon.
- 4 Accept the licensing agreement.
- 5 Click Install.
- Wait for the installation to complete.

### Si hay un error en la instalación...

### Se a instalação falhar...

## If the Installation Fails...

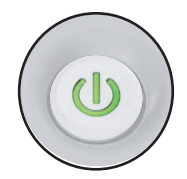

Compruebe que la impresora esté encendida. Verifique se a impressora está ligada. Make sure the printer is powered on.

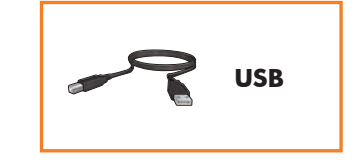

Compruebe que las conexiones de los cables estén bien conectadas.

Verifique se as conexões dos cabos estão seguras. Make sure the cable connections are secure.

Printed in <country> 12/2007 Printed in <country> 12/2007 Printed in <country> 12/2007

© 2007 Hewlett-Packard Development Company, LP. Windows® is a U.S registered trademark of Microsoft Corporation.

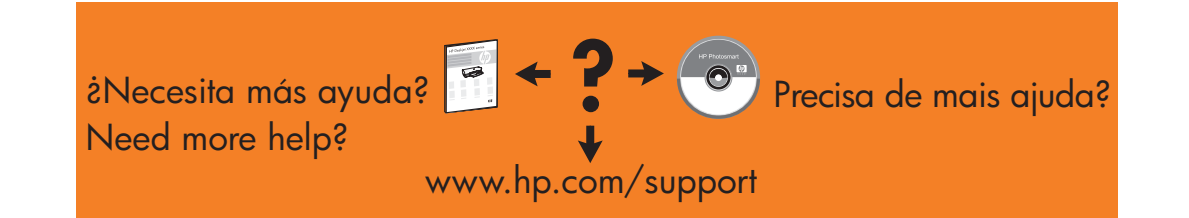

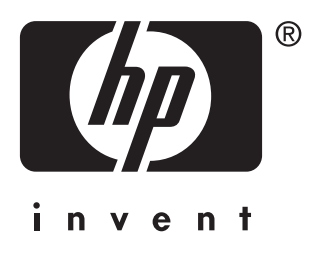